### Hướng dẫn Tra cứu cơ bản version 1.0

Tại màn hình tra cứu cơ bản, nhập thông tin tìm kiếm rồi nhấn nút <**Tra** 

с*и́u>*.

• Ví dụ 1: tìm kiếm với từ khóa:

Tên sáng chế: (xe máy) OR (xe đạp) Và Tóm tắt sáng chế: (giảm chấn) OR (giảm xóc)

| <b>€</b>                                  | ) BỘ KHOA HỌC VÀ C<br>Viện khoa học sở | ÔNG NGHỆ<br>Hữu trí tuệ          | <mark>nền tảng dữ liệu và dịch vụ thông tii</mark><br>IP database and service P | N SỞ HỮU CÔNG NGHIỆP<br>Latform | Đăng nhộp ị Đăng kỳ VN į EN ≜ |
|-------------------------------------------|----------------------------------------|----------------------------------|---------------------------------------------------------------------------------|---------------------------------|-------------------------------|
| 🚮 TRANG CHỦ 🕨 TRA                         | A CỨU CƠ SỞ DỮ LIỆU 🔸 TRA CỨU SÁNG CHẾ | TRA CỨU CƠ BẢN                   |                                                                                 |                                 |                               |
| Tra cứu cơ bản                            |                                        |                                  |                                                                                 |                                 | <u>Quay lại</u>               |
| Tên sáng chế                              | (xe máy) OR (xe đạp)                   | Tên tác giả sáng chế             |                                                                                 | Số văn bằng                     |                               |
| Tóm tắt sáng chế                          | (giảm chấn) OR (giảm xóc)              | Mã quốc gia tác giả              |                                                                                 | Ngày cấp văn bằng Từ:           | Đến:                          |
| Mô tả sáng chế                            |                                        | Số đơn ưu tiên                   |                                                                                 | Ngày công bố văn bằng Từ:       | Đến:                          |
| Phân loại sáng chế<br>(IPC)               | Tra cứu phân loại IPC                  | Ngày ưu tiên                     | Từ:                                                                             | Chủ văn bằng                    |                               |
| Số đơn                                    |                                        | Mã quốc gia ưu tiên              |                                                                                 | Địa chỉ của Chủ văn<br>bằng     |                               |
| Ngày nộp đơn                              | Từ: 🗎 Đến: 🗎                           | Số đơn quốc tế                   |                                                                                 | Mã quốc gia của Chủ<br>văn bằng |                               |
| Số công bố đơn                            |                                        | Ngày nộp đơn quốc tế             | Đốn:                                                                            | Mã tỉnh của Chủ văn<br>bằng     |                               |
| Ngày công bố đơn                          | Từ: 📕 Đến: 🗮                           | So cong bo dơn quọc              |                                                                                 | So cong bao A                   |                               |
| Tên Chủ đơn                               |                                        | tế<br>Ngày vậu cầu thẩm đi       | nh Từ:                                                                          | Số công báo B                   | Den:                          |
| Na chỉ của chủ đơn<br>Messages Timeline B | Exceptions Views 🕢 Route Queries 🕕 Ma  | nõi dung<br>ails Session Request | e GET data                                                                      | base/sang-che/tra-cuu-co-ban    | © 9.64MB ⊙ 167.39ms           |

| (                                                                          | ₽<br>F VIPRI                                                                           | BỘ KHOA HỌC VÀ<br>Viện khoa học s        | N CÔNG NGHỆ NỀN T<br>ở hữu trí tuệ                               | <mark>ẳng dũ liệu và dịch vụ thông tin sở i</mark><br>IP database and service platfi                    | HỮU CÔNG NGHIỆP<br>Drm        | Đăng nhập ị Đăng kỳ                 | VN   EN  |
|----------------------------------------------------------------------------|----------------------------------------------------------------------------------------|------------------------------------------|------------------------------------------------------------------|----------------------------------------------------------------------------------------------------|-------------------------------|-------------------------------------|----------|
| TRANG CH                                                                   | Ĵ 🔰 TRA CỨU CƠ SỞ DỮ L                                                                 | IỆU 🔰 TRA CỨU SÁNG CH                    | IÉ 🔸 KÉT QUẢ TRA CỨU                                             |                                                                                                    |                               |                                     |          |
| Kết quả tìm kiếm                                                           |                                                                                        |                                          |                                                                  |                                                                                                    |                               |                                     | Quay lại |
| Tìm được <b>58</b> kết q<br>Tên sáng chế: <b>(xe</b><br>Lưu ý: Đang hiển t | uả cho các từ khóa:<br><b>máy) OR (xe đạp)</b> Tóm tắ<br>hị tối đa 200 kết quả tìm kiế | it sáng chế: <b>(giảm chấn) C</b><br>im. | R (giảm xóc)                                                     |                                                                                                    |                               | Bàng phân 1                         | loai IPC |
| Chọn thông tin<br>Số đơn                                                   | <b>hiển thị</b><br>☞ Tên sáng chế ☞ S                                                  | ố văn bằng 🛛 Tóm tắ                      | t ⊗ Hình vẽ <u>Khác Hiển</u>                                     | thị <u>Mở rộng</u>                                                                                      |                               | Lọc bảng dữ liệu 🍸 🛛 Lưu v          | ề máy 🖥  |
| STT                                                                        | Số đơn                                                                                 | Số văn bằng                              | Tên sáng chế                                                     | Tóm tất sáng chế                                                                                        | Phân loại IPC                 | Hình ảnh                            |          |
| 1                                                                          | 1-2002-00026                                                                           | 1-0004227-000                            | Tấm che chân và nấp che bên<br>dưới dùng cho <mark>xe máy</mark> | phần dưới của tấm che <mark>chăn</mark> (Ls) va                                                         | B62J23/00,<br>B62J17/06       |                                     | Î        |
| 2                                                                          | 1-2003-01092                                                                           | 1-0005020-000                            | ống xả dùng cho <b>xe</b> gần <b>máy</b>                         | xả mở to hơn giúp ống xả có thể thoá                                                                    | F01N1/00                      |                                     |          |
| 3<br>Messages Ti                                                           | 1 2004 00124<br>meline Exceptions Views                                                | 0 Route Queries 0                        | Cơ cấu để chân dùng cho<br>Mails Session Request                 | thân chính của cơ cấu để <mark>chân</mark> này đ<br>伊 POST database/sang-che/layketqua <b>o</b> \$ 12.0 | B62.125/00<br>07MB @ 296.17ms | 2.12 #2 layketqua (ajax) (19:15:54) | 1 5 4 3  |

Ví dụ 2 \_tìm kiếm với IPC: (H04Q7/22 AND H04Q7/20) OR A01B1/06
 Phân loại IPC: (H04Q7/22 AND H04Q7/20) OR A01B1/06

|                                          | )<br>VIPRI          | BỘ KHOA HỌC VÀ CÔ<br>Viện khoa học sở h | NG NGHỆ<br>IỮU TRÍ TUỆ              | <mark>Nền tẳng dữ liệu và dịch vụ thông ti</mark><br>IP database and service p | N SỬ HỮU CÔNG NGHIỆP<br>Latform     | Đảng nhập ( Đảng kỷ 🛛 VN   | EN           |
|------------------------------------------|---------------------|-----------------------------------------|-------------------------------------|--------------------------------------------------------------------------------|-------------------------------------|----------------------------|--------------|
| TRANG CHỦ 🔸 TR                           | A CỨU CƠ SỞ DỮ LIỆU | TRA CỨU SÁNG CHÉ                        | > TRA CỨU CƠ BẢN                    |                                                                                |                                     |                            | -            |
| Tra cứu cơ bản                           |                     |                                         |                                     |                                                                                |                                     | Qu                         | uay lại      |
| Tên sáng chế                             |                     |                                         | Tên tác giả sáng chế                |                                                                                | Số văn bằng                         |                            |              |
| Tóm tắt sáng chế                         |                     |                                         | Mã quốc gia tác giả                 |                                                                                | Ngày cấp văn bằng Từ:               | Đến:                       |              |
| Mô tả sáng chế                           |                     |                                         | Số đơn ưu tiên                      |                                                                                | Ngày công bố văn bằng Từ:           | Đến:                       |              |
| Phân loại sáng chế<br>(IPC)              | (H04Q7/22 AND H04   | tQ7/20) OR A01B1/06                     | Ngày ưu tiên<br>Mã quốc gia ưu tiên | Từ: 📄 Đến: 🚞                                                                   | Chủ văn bằng<br>Địa chỉ của Chủ văn |                            | 2            |
| Số đơn                                   |                     |                                         | Số đơn quốc tế                      |                                                                                | bằng<br>Mã quốc gia của Chủ         |                            | -            |
| Ngày nộp đơn                             | Từ:                 | Đến:                                    | Ngày nộp đơn quốc tế                | Từ: Đến:                                                                       | văn bằng<br>Mã tỉnh của Chủ văn     |                            | -            |
| Số công bố đơn                           |                     |                                         | Số công bố đơn quốc t               | é                                                                              | bằng<br>Số công báo A               |                            | -            |
| Ngày công bố đơn                         | Từ:                 | Đến:                                    | Ngày công bố đơn quố                | C Từ:                                                                          | Ngày công báo A Từ:                 | Đến:                       | <b>m</b>     |
| Tên Chủ đơn                              |                     |                                         | tế<br>Ngày yêu cầu thẩm địr         | ih Từ:                                                                         | Số công báo B                       |                            |              |
| Pia chỉ của chủ đơn<br>Messages Timeline | Exceptions Views    | Route Queries 🕕 Mai                     | nôi duna<br>Is Session Request      | 🔿 GET data                                                                     | base/sang-che/tra-cuu-co-ban 🗞 9.6  | 64MB 🔿 136.13ms 🛷 7.2.12 🖀 | ۲ <b>۸</b> × |

| (                                                             |                                                                                    | H <mark>ữu công nghiệp</mark><br>DRM | Đăng nhập ị Đăng ký                                                                                                    | VN   EN                             |                                               |                                    |                 |
|---------------------------------------------------------------|------------------------------------------------------------------------------------|--------------------------------------|----------------------------------------------------------------------------------------------------|-------------------------------------|-----------------------------------------------|------------------------------------|-----------------|
| TRANG CH                                                      | Ú > TRA CỨU CƠ SỞ DỮ LI                                                            | ệu ≯ tra cứu sáng chế                | KÉT QUẢ TRA CỨU                                                                                                    |                                     |                                               |                                    |                 |
| Kết quả tìm kiếm                                              |                                                                                    |                                      |                                                                                                    |                                     |                                               |                                    | Quay la         |
| Fim được 3 kết qu<br>Phân loại IPC: (HC<br>Lưu ý: Đang hiển t | iả cho các từ khóa:<br>04Q7/22 AND H04Q7/20) OR<br>thị tối đa 200 kết quả tỉm kiếr | <b>R A01B1/06</b><br>n.              |                                                                                                    |                                     |                                               | Bàng phân                          | <u>loai IPC</u> |
| Chọn thông tin<br>Số đơn                                      | <b>hiển thị</b><br>♂ Tên sáng chế ♂ Số                                             | ố văn bằng 🛛 Tóm tắt                 |                                                                                                    | hị Mở rộng                          |                                               | Lọc bảng dữ liệu 🍸 🛛 Lưu           | về máy 🖥        |
| STT                                                           | Số đơn                                                                             | Số văn bằng                          | Tên sáng chế                                                                                                    | Tóm tất sáng chế                    | Phân loại IPC                                 | Hình ảnh                           |                 |
| 1                                                             | 1-2005-00514                                                                       | 1-0007269-000                        | Lưỡi cuốc xoay dùng cho máy<br>gieo hạt                                                                                           | Sáng chế đề xuất lưỡi cuốc xoay dùn | A01B1/06                                      | the start of                       | *               |
| 2                                                             | 1-2006-00669                                                                       | 1-0007493-000                        | Phương pháp quản lý ảnh<br>hưởng cho các dịch vụ chuyển<br>vùng và phát rộng trong hệ<br>thống truyền thông nhảy tần<br>không dây | Sáng chể đề cập đến các kỹ thuật qu | H04B1/713,<br>H04B1/69,<br>H04Q7/22, H04Q7/20 |                                    |                 |
| Messages T                                                    | imeline Exceptions Views                                                           | 0 Route Queries 0 N                  | lails Session Request                                                                                                    |                                     | 77MB @ 415.54ms                               | .12 #2 layketqua (ajax) (22:50:27) | )* 🕿 🔨          |

• Ví dụ 2 \_tìm kiếm với:

Số đơn: 1-2012-01208 Ngày nộp đơn từ : 09/07/2010 Ngày nộp đơn đến : 09/07/2010 Số công bố đơn: 30755 Ngày công bố đơn từ : 27/08/2012 Ngày công bố đơn đến : 27/08/2012 Tên Chủ đơn: Sharp Kabushiki Kaisha Địa chỉ của Chủ đơn: 22-22, Nagaike-cho Quốc gia của Chủ đơn: JP Họ tên tác giả: NAKASHIMA Daiichiro Mã quốc gia tác giả: JP

| iên sáng chế         |                                  | Tên tác giả sáng chế           | NAKASHIMA Dajichiro | Số văn bằng                     |      |        |       |
|----------------------|----------------------------------|--------------------------------|---------------------|---------------------------------|------|--------|-------|
| an sang one          |                                  | Territae gia sang ene          | NANASHIMA Dalichilo | oo van bang                     |      | <br>   | <br>  |
| ım tắt sáng chế      |                                  | Mã quốc gia tác giả            | JP                  | Ngày cấp văn bằng               | Từ:  | Dén:   |       |
| ð tả sáng chế        |                                  | Số đơn ưu tiên                 |                     | Ngày công bố văn bằng           | Từ:  | 🗎 Đến: |       |
| hân loại sáng chế    |                                  | Ngày ưu tiên                   | Từ: 📕 Đến: 📕        | Chủ văn bằng                    |      |        |       |
| PC)                  | Tra cứu phân Ioai IPC            | Mã quốc dia ưu tiên            |                     | Địa chỉ của Chủ văn             |      |        |       |
| Số đơn               | 1-2012-01208                     |                                |                     | bằng                            |      | <br>   | <br>  |
|                      |                                  | Số đơn quốc tế                 |                     | Mã quốc gia của Chủ             |      |        |       |
| lgày nộp đơn         | Từ: 09/07/201 🖬 Đến: 09/07/201 簡 | Naày nôn đơn quốc tế           | Tán 🗮 Dán 🗮         | van bang<br>Mã tỉnh của Chủ văn |      |        |       |
| ố công bố đơn        | 30755                            | ngay nop den quoe to           |                     | bằng                            |      |        |       |
|                      |                                  | Số công bố đơn quốc tế         |                     | Số công báo A                   |      |        |       |
| lgày công bô đơn     | Từ: 27/08/201 🖬 Đến: 27/08/201   | Naày công bố đơn quốc          | Từu 🗮 Đấn:          | Naày công báo A                 | Ton  | E Dán  | <br>= |
| ên Chủ đơn           | Sharp Kabushiki Kaisha           | tế                             |                     | riguy cong bao ri               | Tu.  | Den.   |       |
|                      |                                  | Ngày yêu cầu thẩm định         | Từ: 📕 Đến: 📕        | Số công báo B                   |      |        |       |
| Dịa chỉ của chủ đơn  | 22-22, Nagaike-cho               | nội dùng<br>Tài liệu đối chứng |                     | Naày công báo B                 | Ton  | 🚍 Đấn: | =     |
| /lā tình của Chủ đơn |                                  | raniça doi onang               |                     | riguy cong buo b                | Tur. | Den.   |       |
|                      | Tra cứu Mã Tỉnh Thành Việt Nam   | Li xäng                        |                     |                                 |      |        |       |
| lã quốc gia của Chủ  | JP                               |                                |                     |                                 |      |        |       |
| ion                  | <u>Tra cứu Mã Quốc Gia</u>       |                                |                     |                                 |      |        |       |
| Dai diên SHTT (tên   |                                  |                                |                     |                                 |      |        |       |

• Ví dụ 5 \_ tìm kiếm với:

| Đại diện SHTT (tên ngắn): VIPATCO |  |
|-----------------------------------|--|
|-----------------------------------|--|

| mo ta sang che           |                                         | So don da ren          |     |   |       |   |                              | надау сонд во уан ванд                                                                                                    | I ur: | <u> </u> | E Đer      | ):         |       |
|--------------------------|-----------------------------------------|------------------------|-----|---|-------|---|------------------------------|----------------------------------------------------------------------------------------------------|-------|----------|------------|------------|-------|
| Phân loại sáng chế       |                                         | Ngày ưu tiên           | Từ: |   | 📕 Đến |   |                              | Chủ văn bằng                                                                                                    |       |          |            |            |       |
| (IPC)                    | Tra cứu phân loại IPC                   | Mã quốc dia ưu tiên    | _   |   |       |   |                              | Địa chỉ của Chủ văn                                                                                                    | _     |          |            |            |       |
| Số đơn                   |                                         | ina dece ĝio da den    |     |   |       |   |                              | bằng                                                                                                    |       |          |            |            |       |
| Nadu ada dan             |                                         | Số đơn quốc tế         |     |   |       |   |                              | Mã quốc gia của Chủ<br>văn bằng                                                                                                    |       |          |            |            |       |
| ngay nộp dơn             | Tu: Den:                                | Ngày nộp đơn quốc tế   | Tứ: | - | 🗎 Đến | : |                              | Mã tỉnh của Chủ văn                                                                                                    |       |          |            |            |       |
| Số công bố đơn           |                                         |                        |     |   |       |   | - Constant                   | bắng                                                                                                    |       |          |            |            |       |
| Madu ada bá đan          |                                         | Số công bố đơn quốc tế |     |   |       |   |                              | Số công báo A                                                                                                    |       |          |            |            |       |
| Ngay cong bo don         | Tư: Den:                                | Ngày công bố đơn quốc  | Tứ: |   | 🗐 Đến |   |                              | Ngày công báo A                                                                                                    | Tứ:   | 1        | Dếr        |            | -     |
| Tên Chủ đơn              |                                         | tế                     |     |   |       |   |                              |                                                                                                    |       |          |            |            |       |
| B1 12 2 12 12 1          |                                         | Ngày yêu cầu thẩm định | Tứ: |   | 🗎 Đến | : | <b></b>                      | Số công báo B                                                                                                    |       |          |            |            |       |
| Địa chỉ của chủ đơn      |                                         | Tái liêu đối chứng     |     |   |       |   |                              | Ngày công báo B                                                                                                    | Túr-  | 1        | 🗰 Đất      |            | -     |
| Mã tỉnh của Chủ đơn      |                                         |                        |     |   |       |   |                              |                                                                                                    |       |          |            |            |       |
|                          | Tra cứu Mã Tỉnh Thành Việt Nam          | Li xăng                |     |   |       |   |                              |                                                                                                    |       |          |            |            |       |
| Mã quốc gia của Chủ      |                                         |                        |     |   |       |   |                              |                                                                                                    |       |          |            |            |       |
| dơn                      | Tra cứu Mã Quốc Gia                     |                        |     |   |       |   |                              |                                                                                                    |       |          |            |            |       |
| Đại diện SHTT (tên ngắn) | VIPATCO                                 |                        |     |   |       |   |                              |                                                                                                    |       |          |            |            |       |
| Tra cứu đơn giản Tra     | a cứu nàng cao Hướng dẫn tra cứu cơ bản |                        |     |   |       |   |                              |                                                                                                    |       | Tra      | cứu Q      | Thiết lập  | lại C |
| Bản quyền ©              | 2018 Viên Khoa học sở hữu trí tuế       |                        |     |   |       |   |                              |                                                                                                    |       |          |            |            |       |
|                          |                                         |                        |     |   |       |   |                              |                                                                                                    | 1.00  |          |            |            |       |
| Messages Timeline        | Exceptions Views 6 Route Queries 6 Mai  | s Session Request      |     |   |       | 1 | <ul> <li>GET data</li> </ul> | base/sang-che/tra-cuu-co-base/sang-che/tra-cuu-co-base/sang-che | an o  | 9.64MB   | @ 136.13ms | (x) 7.2.12 | N A N |

## Hệ thống hiển thị danh sách kết quả tìm kiếm

|                                    | <b>E</b> VIPRI                                | BỘ K<br>Viện Kh    | (HOA HỌC VÀ CÔNG NGHỆ<br>Ioa học sở hữu trí tuệ                                          | NÊN TẢNG DỮ LIỆU VÀ D<br>ip datab/                           | D <mark>ịch vụ thông tin s</mark> i<br>Ase and service plat | Ở HỮU CÔNG NGHIỆP<br>Trorm | Đảng nhập   Đảng kỳ VN                      |
|------------------------------------|-----------------------------------------------|--------------------|------------------------------------------------------------------------------------------|--------------------------------------------------------------|-------------------------------------------------------------|----------------------------|---------------------------------------------|
| TRANG C                            | HỦ 🔰 TRA CỨU CƠ S                             | Ô DỮ LIỆU 🔸 TRA CỦ | TU SÁNG CHÉ 🔰 KÉT QUẢ TRA                                                                | A CỨU                                                        |                                                             |                            |                                             |
| quả tìm kiếr                       | n                                             |                    |                                                                                          |                                                              |                                                             |                            | Qu                                          |
| được <b>256</b> kế<br>tiên SHTT (t | et quả cho các từ khóa                        | à:                 |                                                                                          |                                                              |                                                             |                            |                                             |
| ý: Đang hiểr                       | n thị tối đa 200 kết quả                      | i tìm kiếm.        |                                                                                          |                                                              |                                                             |                            | <u>Bảng phân loại lị</u>                    |
| on thông tir                       | n hiển thi                                    |                    |                                                                                          |                                                              |                                                             |                            |                                             |
| on thông ti<br>Số đơn<br>STT       | n hiển thị<br>☞ Tên sáng chế<br>Số đơn        | Số văn bằng Số văn | ♂ Tóm tắt ♂ Hình vẽ bằng Tên sáng chế                                                    | Khác Hiển thị Mở rộng<br>Tóm l                               | tất sáng chế                                                | Phân loại IPC              | Lọc bảng dữ liệu 🍸 🛛 Lưu về mát<br>Hình ảnh |
| on thông ti<br>Số đơn<br>STT       | n hiện thị ☑ Tên sáng chế Số đơn 1-2007-00676 | Số văn bằng Số văn | Tòm tắt Ø Hình vẽ       bằng     Tên sáng chế       Động cơ đốt trong quay tròn     Tròn | Khác Hiến thị Mở rộng<br>Tóm I<br>Sáng chế đề cập đến động c | <b>tát sáng chế</b><br>F02B53/00,<br>F02B53/04,<br>F01C1/00 | Phân loại IPC              | Lọc bảng dữ liệu 🍸 🛛 Lưu về mắt             |

Ví dụ 4 \_ tìm kiếm với số đơn ưu tiên: 2009-223434

• Ví dụ5 \_tìm kiếm với:

 Số đơn quốc tế: PCT/JP2010/061705
 Ngày nộp đơn quốc tế từ : 09/07/2010
 Số công

 bố đơn quốc tế: WO2011/036933A1
 Ngày công bố đơn quốc tế từ : 31/03/2011

| Mô tả sáng chế              |                                        | Số đơn ưu tiên                     |                       |               | Ngày công bố văn bằng     | Từ:       | 🗎 Đến:         | <b>1</b>       |
|-----------------------------|----------------------------------------|------------------------------------|-----------------------|---------------|---------------------------|-----------|----------------|----------------|
| Phân loại sáng chế          |                                        | Ngày ưu tiên                       | Từ: 📄 Đến:            |               | Chủ văn bằng              |           |                |                |
| (IFC)                       | <u>Tra cứu phân loại IPC</u>           | Mã quốc gia ưu tiên                |                       |               | Địa chỉ của Chủ văn       |           |                |                |
| Số đơn                      |                                        |                                    |                       |               | bằng                      |           |                |                |
| Ngày nộp đơn                | Từ: 📕 Đến:                             | So don quoc le                     | PC1/JP2010/061705     |               | văn bằng                  |           |                |                |
| Qá của kế đạo               |                                        | Ngày nộp đơn quốc tế               | Từ: 09/07/201 ី Đến:  |               | Mã tỉnh của Chủ văn       |           |                |                |
| So cong bo don              |                                        | Số công bố đơn quốc tế             | WO2011/036933A1       |               | Số công báo A             |           |                |                |
| Ngày công bố đơn            | Từ: Đến:                               | Ngày công bố đơn guốc              | The 04/00/004 10 p.fr | -             | Naèy công báo A           |           | E pá           |                |
| Tên Chủ đơn                 |                                        | tế                                 | Tur: 31/03/201 Den:   |               | Ngay cong bao A           | Tu:       | Den:           |                |
| Địa chỉ của chủ đơn         |                                        | Ngày yêu cầu thẩm định<br>nội dụng | Từ: 🗎 Đến:            | <b></b>       | Số công báo B             |           |                |                |
| Dia chi cua chu don         |                                        | Tài liệu đối chứng                 |                       |               | Ngày công báo B           | Từ:       | 🗎 Đến:         |                |
| Mã tình của Chủ đơn         |                                        | Lixăng                             |                       |               |                           |           |                |                |
|                             | <u>Tra cứu Mã Tỉnh Thành Việt Nam</u>  | Lixang                             |                       |               |                           |           |                |                |
| Mã quốc gia của Chủ<br>đợp  |                                        |                                    |                       |               |                           |           |                |                |
| don                         | <u>Tra cứu Mã Quốc Gia</u>             |                                    |                       |               |                           |           |                |                |
| Đại diện SHTT (tên<br>ngắn) |                                        |                                    |                       |               |                           |           |                |                |
| <u>Tra cứu đơn giản Tra</u> | cứu năng cao Hướng dẫn tra cứu cơ bản  |                                    |                       |               |                           |           | Tra cứu Q T    | hiết lập lại C |
| Bản quyền © 2               | 2018 Viên Khoa học sở hữu trí tuê      |                                    |                       |               |                           |           |                |                |
| Nessages Timeline           | Exceptions Views 🕢 Route Queries 🕕 Mai | ls Session Request                 |                       | 🕈 GET databas | se/sang-che/tra-cuu-co-ba | n 🕫 9.64M | /IB @ 136.13ms | 7.2.12 🖀 🔺 🐛   |

## Hệ thống hiển thị danh sách kết quả tìm kiếm

| (                                               |                                                                                    | H <mark>ữu công nghiệp</mark><br>Drm    | Đăng nhập   Đăng kỳ                                                                                                    | VN   EM                                    |                                                                   |                               |               |
|-------------------------------------------------|------------------------------------------------------------------------------------|-----------------------------------------|----------------------------------------------------------------------------------------------------|--------------------------------------------|-------------------------------------------------------------------|-------------------------------|---------------|
| TRANG CH                                        | Ú 🕨 TRA CỨU CƠ SỞ DỮ LI                                                            | ỆU 🔸 TRA CỨU SÁNG CH                    | É 🔸 KÉT QUẢ TRA CỨU                                                                                                    |                                            |                                                                   |                               |               |
| quả tìm kiếm                                    | 1                                                                                  |                                         |                                                                                                    |                                            |                                                                   |                               | Quay          |
| được 1 kết qu<br>lơn quốc tế: F<br>ý: Đang hiển | uả cho các từ khóa:<br>PCT/JP2010/061705 Ngày n<br>thị tối đa 200 kết quả tìm kiếr | ộp đơn quốc tế từ : <b>09/07/</b><br>n. | 2010 Số công bố đơn quốc tế: WO2                                                                                                    | 011/036933A1 Ngày công bổ đơn quốc tế từ : | 31/03/2011                                                        | <mark>Bàng phân loa</mark>    | <u>ai IPC</u> |
| n <mark>ọn thông tin</mark><br>☞ Số đơn         | hiển thị<br>ଡ Tên sáng chế ଡ Số                                                    | ố văn bằng 🛛 Tóm tắt                    |                                                                                                    | hị Mở rộng                                 |                                                                   | Lọc bảng dữ liệu 🍸 🏾 Lưu về r | máy 🖥         |
| STT                                             | Số đơn                                                                             | Số văn bằng                             | Tên sáng chế                                                                                                    | Tóm tất sáng chế                           | Phân loại IPC                                                     | Hình ảnh                      |               |
| <b>1</b>                                        | 1-2012-01208                                                                       | 1-0017955-000                           | Hệ thống truyền thông vô<br>tuyền, thiết bị trạm di động,<br>thiết bị trạm gốc, phương pháp<br>điều khiển truyền thông và<br>mạch tích hợp | Sáng chế đề cập tới hệ thống truyền t      | H04W24/10,<br>H04J11/00,<br>H04L27/00,<br>H04W72/04,<br>H04W72/08 |                               |               |
| 4                                               | 0 /0 >>                                                                            |                                         |                                                                                                    |                                            |                                                                   | 200 v Số Đơn/Một Tran         | ng            |
|                                                 |                                                                                    | -                                       |                                                                                                    |                                            |                                                                   |                               |               |

• Ví dụ6 \_tìm kiếm với:

Số văn bằng: **1-0017955-000** Ngày cấp văn bằng từ : **05/12/2017** từ : **25/01/2018** Tên Chủ văn bằng: **Sharp Kabushiki Kaisha** Địa chỉ của Chủ văn bằng: **22-22, Nagaike-cho** Quốc gia của Chủ văn bằng: **jp** 

| a cứu cơ bản        |                                       |                                |              |                             | Qua                    |
|---------------------|---------------------------------------|--------------------------------|--------------|-----------------------------|------------------------|
| Tên sáng chế        |                                       | Tên tác giả sáng chế           |              | Số văn bằng                 | 1-0017955-000          |
| Tóm tắt sáng chế    |                                       | Mã quốc gia tác giả            |              | Ngày cấp văn bằng           | Từ: 05/12/201 🖬 Đến:   |
| Mô tả sáng chế      |                                       | Số đơn ưu tiên                 |              | Ngày công bố văn bằng       | Từ: 25/01/201 🖬 Đến:   |
| Phân loại sáng chế  |                                       | Ngày ưu tiên                   | Từ: Dến:     | Chủ văn bằng                | Sharp Kabushiki Kaisha |
| Sắ đơn              | <u>Tra cứu phân loại IPC</u>          | Mã quốc gia ưu tiên            |              | Địa chỉ của Chủ văn<br>bằng | 22-22, Nagaike-cho     |
| 30 0011             |                                       | Số đơn quốc tế                 |              | Mã quốc gia của Chủ         | jp                     |
| Ngày nộp đơn        | Từ: 🗎 Đến: 🗎                          |                                |              | văn bằng                    |                        |
| Số công bố đơn      |                                       | Ngày nộp đơn quốc tê           | Từ: Đến:     | Mã tỉnh của Chủ văn<br>bằng |                        |
|                     |                                       | Số công bố đơn quốc tế         |              | Số công báo A               |                        |
| Ngày công bổ đơn    | Từ: 🗎 Đến:                            | Naày công bố đơn quốc          |              | Naày công báo A             |                        |
| ên Chủ đơn          |                                       | tế                             | Den:         | Ngay cong bao A             | Tu: Den:               |
|                     |                                       | Ngày yêu cầu thẩm định         | Từ: 📕 Đến: 📕 | Số công báo B               |                        |
| Dịa chỉ của chủ đơn |                                       | nội dùng<br>Tài liêu đối chứng |              | Ngày công báo B             | Từ:                    |
| lã tỉnh của Chủ đơn |                                       | ranışa aoronanış               |              | rigaj cong bao b            |                        |
|                     | <u>Tra cứu Mã Tỉnh Thành Việt Nam</u> | Li xăng                        |              |                             |                        |
| đã quốc gia của Chủ |                                       |                                |              |                             |                        |
| lon                 | Tra cứu Mã Quốc Gia                   |                                |              |                             |                        |

## Hệ thống hiển thị danh sách kết quả tìm kiếm

| (                               | ₽<br>¥ VIPRI                                          | BỘ KHOA HỌC VÌ<br>Viện khoa học s | À CÔNG NGHỆ NỀN T.<br>ở hữu trí tuệ                                                                                                    | <mark>ẢNG DŨ LIỆU VÀ DỊCH VỤ THÔNG TIN SỬ</mark> I<br>IP database and service platfi | HỮU CÔNG NGHIỆP<br>Drm                                            | Đãng nhập j Đãng ký VN j                  |
|---------------------------------|-------------------------------------------------------|-----------------------------------|----------------------------------------------------------------------------------------------------|--------------------------------------------------------------------------------------|-------------------------------------------------------------------|-------------------------------------------|
| TRANG CH                        | Ú 🕨 TRA CỨU CƠ SỞ DỮ LI                               | ĘU 🕨 TRA CỨU SÁNG CI              | HÉ 👂 KÉT QUẢ TRA CỨU                                                                                                    |                                                                                      |                                                                   |                                           |
| quả tìm kiếm                    |                                                       |                                   |                                                                                                    |                                                                                      |                                                                   | Qua                                       |
| được 1 kết qu<br>/ăn bằng: 1-00 | ả cho các từ khóa:<br><b>17955-000</b> Ngày cấp văn b | ằng từ : 05/12/2017 từ :          | 25/01/2018 Tên Chủ văn bằng: Sha                                                                                                    | rp Kabushiki Kaisha Địa chỉ của Chủ văn bằn                                          | g: 22-22, Nagaike-cho                                             | Quốc gia của Chủ văn bằng: <b>jp</b>      |
| ý: Đang hiển t                  | hị tối đa 200 kết quả tìm kiếi                        | m.                                |                                                                                                    |                                                                                      |                                                                   | <u>Bảng phân loại IP</u>                  |
| <b>ọn thông tin</b><br>ඔ Số đơn | <b>hiển thị</b><br>☞ Tên sáng chế ☞ Se                | ố văn bằng 🛛 Tóm tắ               | t ඔ Hình vẽ <u>Khác Hiển t</u>                                                                                                    | thị Mở rộng                                                                          |                                                                   | Lọc bảng dữ liệu Y Lưu về máy             |
| STT                             | Số đơn                                                | Số văn bằng                       | Tên sáng chế                                                                                                    | Tóm tất sáng chế                                                                     | Phân loại IPC                                                     | Hình ảnh                                  |
| 1                               | 1-2012-01208                                          | 1-0017955-000                     | Hệ thống truyền thông vô<br>tuyền, thiết bị trạm di động,<br>thiết bị trạm gốc, phương pháp<br>điều khiến truyền thông và<br>mạch tịch hợp | Sáng chế đề cập tới hệ thống truyền t                                                | H04W24/10,<br>H04J11/00,<br>H04L27/00,<br>H04W72/04,<br>H04W72/08 |                                           |
| (                               | 0 /0 >>                                               |                                   |                                                                                                    |                                                                                      |                                                                   | 200 v Số Đơn/Một Trang                    |
| Messages Ti                     | meline Exceptions Views                               | 0 Route Queries 0                 | Mails Session Request                                                                                                    |                                                                                      | 75MB @ 533.49ms                                                   | 7.2.12 #2 layketqua (ajax) (00:11:44) * 📻 |

• Ví dụ7 \_tìm kiếm với:

Số công báo A: **293** Ngày công báo A từ : **27/08/2012** Số công báo B: **358** Ngày công báo B từ : **25/01/2018** 

| wo ta sang che              |                                        | So don da nen                  |     |         | regay cong bo van bang          | I UF: | Den:                         |
|-----------------------------|----------------------------------------|--------------------------------|-----|---------|---------------------------------|-------|------------------------------|
| Phân loại sáng chế          |                                        | Ngày ưu tiên                   | Từ: | Đền:    | Chủ văn bằng                    |       |                              |
| (IPC)                       | Tra cứu phân loại IPC                  | Mã quốc gia ưu tiên            |     |         | Địa chỉ của Chủ văn             |       |                              |
| Số đơn                      |                                        |                                |     |         | bằng                            |       |                              |
| Ngày nộp đơn                | Tứ:                                    | Sõ đơn quốc tế                 |     |         | Mã quốc gia của Chủ<br>văn bằng |       |                              |
|                             |                                        | Ngày nộp đơn quốc tế           | Tứ: | Đến:    | Mã tỉnh của Chủ văn             |       |                              |
| Số công bố đơn              |                                        | Số công bố đơn quốc tế         |     |         | Số công báo A                   | 293   |                              |
| Ngày công bố đơn            | Từ: 📕 Đến:                             |                                |     |         |                                 |       |                              |
| Tên Chủ đơn                 |                                        | Ngay công bố đơn quốc<br>tế    | Từ: | Dên:    | Ngay công bao A                 | Từ:   | 27/08/201 Dên:               |
|                             |                                        | Ngày yêu cầu thẩm định         | Tứ: | Đến:    | Số công báo B                   | 358   |                              |
| Địa chỉ của chủ đơn         |                                        | nội dùng<br>Tài liệu đối chứng |     |         | Ngày công báo B                 | Tứ:   | 25/01/201 🖬 Đến:             |
| Mã tỉnh của Chủ đơn         |                                        |                                |     |         |                                 |       |                              |
|                             | Tra cứu Mã Tính Thành Việt Nam         | Li xang                        |     |         |                                 |       |                              |
| Mã quốc gia của Chủ         |                                        |                                |     |         |                                 |       |                              |
| lon                         | Tra cứu Mã Quốc Gia                    |                                |     |         |                                 |       |                              |
| Đại diện SHTT (tên<br>ngắn) |                                        |                                |     |         |                                 |       |                              |
| Tra cứu dơn giản Tra        | cứu nàng cao Hướng dẫn tra cứu cơ bản  |                                |     |         |                                 |       | Tra cứu Q Thiết lập lại C    |
| Bản quyền ©                 | 2018 Viện Khoa học sở hữu trí tuệ      |                                |     |         |                                 |       |                              |
| Massagas Timeline           | Exceptions Views 0 Reute Overlag 0 Mai | la Sassian Bequest             |     | CET dat |                                 | 0.90  | 64MB @ 125 12mg + 7.2.12 5 A |

| (                                                                  | ₽<br>¥ VIPRI                                                                                    | BỘ KHOA HỌC VÌ<br>Viện khoa học s                    | À CÔNG NGHỆ NỀN TẢ<br>ở hữu trí tuệ             | <b>İNG DỮ LIỆU VÀ DỊCH VỤ THÔNG TIN SỬ</b> I<br>Ip database and service platfi | H <mark>ữu công nghiệp</mark><br>Drm     | Đăng nhập ị Đân                                           | ig ký <b>VN</b>   E |
|--------------------------------------------------------------------|-------------------------------------------------------------------------------------------------|------------------------------------------------------|-------------------------------------------------|--------------------------------------------------------------------------------|------------------------------------------|-----------------------------------------------------------|---------------------|
| TRANG CH                                                           | Ú 🔸 TRA CỨU CƠ SỞ DỮ L                                                                          | IỆU 🔰 TRA CỨU SÁNG CH                                | HÉ 🔸 KÉT QUẢ TRA CỨU                            |                                                                                |                                          |                                                           |                     |
| quả tìm kiếm                                                       |                                                                                                 |                                                      |                                                 |                                                                                |                                          |                                                           | Quay                |
| được 2 kết qu<br>:ông báo A: 29<br>ý: Đang hiển t<br>non thông tin | iả cho các từ khóa:<br>33 Ngày công báo A từ : 27<br>thị tối đa 200 kết quả tìm kiế<br>hiễn thị | 7/ <b>08/2012</b> Số công báo B:<br>أm.              | 358 Ngày công bảo B từ : 25/01/201              | 8                                                                              |                                          | Bàng.                                                     | phân Ioai IPC       |
| Số đơn                                                             | Tên sáng chế S                                                                                  | ố văn bằng 🛛 🗹 Tóm tắ                                | t I Hình vẽ <u>Khác</u> <u>Hiển t</u>           | h <u>ị Mở rộng</u>                                                             |                                          | Lọc bảng dữ liệu 🍸                                        | Lưu về máy          |
| Số đơn                                                             | Tên sáng chế S<br>Số đơn                                                                        | tố văn bằng                                          | t ඔ Hình vẽ <u>Khác Hiển tỉ</u><br>Tên sáng chế | h <u>ị Mở rộng</u><br>Tóm tất sáng chế                                         | Phân loại IPC                            | Lọc bảng dữ liệu <b>T</b><br>Hình ảnh                     | Lưu về máy 🕻        |
| Só đơn<br>STT                                                      | ♂ Tén sáng chế ⊗ S<br>Số đơn<br>1-2012-00402                                                    | tố văn bằng 🗷 Tóm tắ<br>Số văn bằng<br>1-0018046-000 | t                                               | h <u>ị Mở rộng</u><br>Tôm tất sáng chế<br>Sảng chế đề cập đến phương pháp s    | Phân loại IPC<br>G03C21/00,<br>G03B33/02 | Lọc bảng dữ liệu <b>Y</b><br>Hình ảnh<br>gunka:<br>gunka: | Lưu về mây 🕻        |

### Chức năng hiển thị theo "Kết quả rút gọn"

Nhằm mục đích hiển thị các tài liệu nhất định theo yêu cầu của người sử dụng

Khi người sử dụng muốn hệ thống hiển thị một số tài liệu cụ thể trong sốcác tài liệuđược hiển thị.

| 32                         | 1-2012-01764                                                   | 1-0014187-000                                     | Xe máy                                   | Sáng chế đề cập đến xe máy bao gồ           | B62L3/08, B60T8/26                                                | -                                  |
|----------------------------|----------------------------------------------------------------|---------------------------------------------------|------------------------------------------|---------------------------------------------|-------------------------------------------------------------------|------------------------------------|
| 33                         | 1-2012-01846                                                   | 1-0016847-000                                     | Xe máy kiểu ngồi để chân<br>sang hai bên | để chân sang hai bên có <b>phanh</b> thủy l | B60T11/16,<br>B60T1/06,<br>B62J15/04,<br>B62K11/04                |                                    |
| 34                         | 1-2012-01999                                                   | 1-0014899-000                                     | Xe máy                                   | phanh mà không làm tãng kích thước          | F16H57/023,<br>B62L1/00,<br>F16D51/22,<br>F16D65/09,<br>F16D65/14 |                                    |
| <b>2</b> 35                | 1-2013-00283                                                   | 1-0017493-000                                     | Cơ cấu phanh dùng cho xe<br>máy          | Sáng chế đề cập đến cơ cấu <b>phanh</b> d   | B62L3/08, B62L3/04                                                |                                    |
| <b>≥</b> 36                | 1-2013-01046                                                   | 1-0014369-000                                     | Cụm phanh thủy lực <b>xe máy</b>         | Sông chế đề xuất cụm <b>phanh</b> thủy lự   | F16D55/32,<br>F16D65/853,<br>F16D55/00,<br>F16D69/00              | eire eine                          |
| $\mathcal{J}_{\mathbb{R}}$ | 0 /0 >>                                                        |                                                   | An nut                                   | Ket qua rut gọn                             |                                                                   | 200 - Số Đơn/Một Trang             |
| C                          | họn các tài                                                    | liệu                                              |                                          |                                             |                                                                   |                                    |
|                            |                                                                | -                                                 |                                          | Bỏ chọn Kết quả rũ                          | ít gọn Kết quả có sự trợ                                          | giúp Lưu kết quả Đối chiếu kết quả |
| Bảr<br>Địa                 | n quyền © 2018 Viện Khoa họ<br>chỉ: Số 39 - Trần Hưng Đạo - Ho | pc sở hữu trí tuệ<br>bàn Kiếm - Hà Nội │ Tel: (84 | -24)35563450   Fax: (84-24)35563407      | Email: ipacademy@vipri.gov.vn   Website:    | www.vipri.gov.vn<br>Phiên bả                                      | n đang thử nghiêm và boàn thiên    |

| uả tìm kiêm                                 |                                                               |                     |                                 |                                     |                                                      |                              |
|---------------------------------------------|---------------------------------------------------------------|---------------------|---------------------------------|-------------------------------------|------------------------------------------------------|------------------------------|
| ược <b>2</b> kết quả<br>áng chế: <b>"mô</b> | à cho các từ khóa:<br><b>tô''</b> Tóm tắt sáng chế: <b>ph</b> | anh                 |                                 |                                     |                                                      |                              |
| : Đang hiển th                              | nị tối đa 200 kết quả tìm kiế                                 | em.                 |                                 |                                     |                                                      | <u>Bảng phân lo</u>          |
| <b>n thông tin h</b><br>Số đơn              | <b>iển thị</b><br>☞ Tên sáng chế ☞ S                          | Số văn bằng 🕜 Tóm t | ất 🕑 Hình vẽ <u>Khác Hiển t</u> | hị Mở rộng                          |                                                      | Lọc bảng dữ liệu 🍸 🛛 Lưu về  |
| STT                                         | Số đơn                                                        | Số văn bằng         | Tên sáng chế                    | Tóm tắt sáng chế                    | Phân loại IPC                                        | Hình ảnh                     |
| 01                                          | 1-2013-01046                                                  | 1-0014369-000       | Cụm phanh thủy lực xe máy       | Sỏng chế đề xuất cum phanh thủy lực | F16D55/32,<br>F16D65/853,<br>F16D55/00,<br>F16D69/00 |                              |
| 2                                           | 1-2013-00283                                                  | 1-0017493-000       | Cơ cấu phanh dùng cho xe<br>máy | Sáng chế đề cập đến cơ cấu phanh d  | B62L3/08, B62L3/04                                   |                              |
| 4                                           | 0 /0 > >                                                      |                     |                                 |                                     | I                                                    | 200 • Số Đơn/Một Tra         |
|                                             |                                                               |                     |                                 | Bả chọp kất quả r                   | it aon                                               | iún luu kất quả Đối chiấu kế |

## Chức năng hiển thị theo "Kết quả có sự trợ giúp"

Nhằm mục đích hỗ trợ người sử dụng mở rộng kết quả tìm kiếm, hệ thống sẽ gợi ý các từ đồng nghĩa để người sử dụng lựa chọn.

Để có thể sử dụng tính năng này, người sử dụng cần gõ từ khóa cần tìm trong ngoặc kép.

Tên sáng chế: "môtô" Tóm tắt sáng chế: phanh

| Tra cứu cơ bản   |        |  |
|------------------|--------|--|
| Tên sáng chế     | "môtô" |  |
| Tóm tắt sáng chế | phanh  |  |

| (                                                            | <b>P</b><br>≢ VIPRI                                                                               | BỘ KHOA HỌC VÀ (<br>Viện khoa học sở | CÔNG NGHỆ NỀN<br>Hữu trí tuệ                                                              | T <mark>ắng dữ liệu và dịch vụ thông tin sở</mark><br>IP database and service platf | HỮU CÔNG NGHIỆP<br>Orm                                | Đăng nhập ị Đăng k                      | ý VN   EN          |
|--------------------------------------------------------------|---------------------------------------------------------------------------------------------------|--------------------------------------|-------------------------------------------------------------------------------------------|-------------------------------------------------------------------------------------|-------------------------------------------------------|-----------------------------------------|--------------------|
| TRANG CHU                                                    | I 🔸 TRA CỨU 🔸 TRA CỨU                                                                             | SÁNG CHÉ > KÉT QUẢ TR                | ta cứu                                                                                    |                                                                                     |                                                       |                                         |                    |
| Kết quả tìm kiếm                                             |                                                                                                   |                                      |                                                                                           |                                                                                     |                                                       |                                         | Quay lại           |
| Tìm được 1 kết qu<br>Tên sáng chế: "mẻ<br>Lưu ý: Đang hiến t | å cho các từ khóa:<br>b <b>tô"</b> Tóm tắt sáng chế: <b>pha</b><br>hị tối đa 200 kết quả tìm kiếr | nh<br>n.                             |                                                                                           |                                                                                     |                                                       | <u>Bảng ph</u>                          | <u>ân Ioai IPC</u> |
| Chọn thông tin l<br>Số đơn                                   | n <mark>iễn thị</mark><br>☞ Tên sáng chế ☞ So                                                     | ố văn bằng 🛛 Tóm tắt                 | Hình vẽ Khảc Hiể                                                                          | n thị Mở rộng                                                                       |                                                       | Lọc bảng dữ liệu <b>Y</b> Lu            | ru về máy ┠        |
| STT                                                          | Số đơn                                                                                            | Số văn bằng                          | Tên sáng chể                                                                              | Tóm tắt sáng chể                                                                    | Phân loại IPC                                         | Hinh ảnh                                |                    |
| 0 1                                                          | 1-2010-02680                                                                                      | 1-0013590-000                        | Hệ thống mạch khởi động<br>động cơ xe môtô và phương<br>pháp khởi động động cơ xe<br>môtô | khúa, cung tắc ngừng động cơ, cung t<br>Iể sử dụng Kết qu                           | B60K28/10,<br>F02N11/08,<br>F02N11/10,<br>LÅ COK41/06 |                                         | Î.                 |
| )4 4                                                         | 0 /0 >>                                                                                           |                                      | sı<br>ấı                                                                                  | r trợ giúp, người<br>1 chuột vào đây 🛰                                              | dùng                                                  | 200 • Số Đơn/Mộ                         | ột Trang           |
|                                                              |                                                                                                   |                                      |                                                                                           | Bồ chọn Kết quả r                                                                   | út gọn Kết quả có sự tro                              | <mark>y giúp</mark> Lưu kết quả Đối chi | ếu kết quả         |
| 2                                                            |                                                                                                   |                                      |                                                                                           |                                                                                     |                                                       |                                         |                    |

Hệ thống hiển thị "Bảng các từ đồng nghĩa", người sử dụng chọn các cụm từ đồng nghĩa

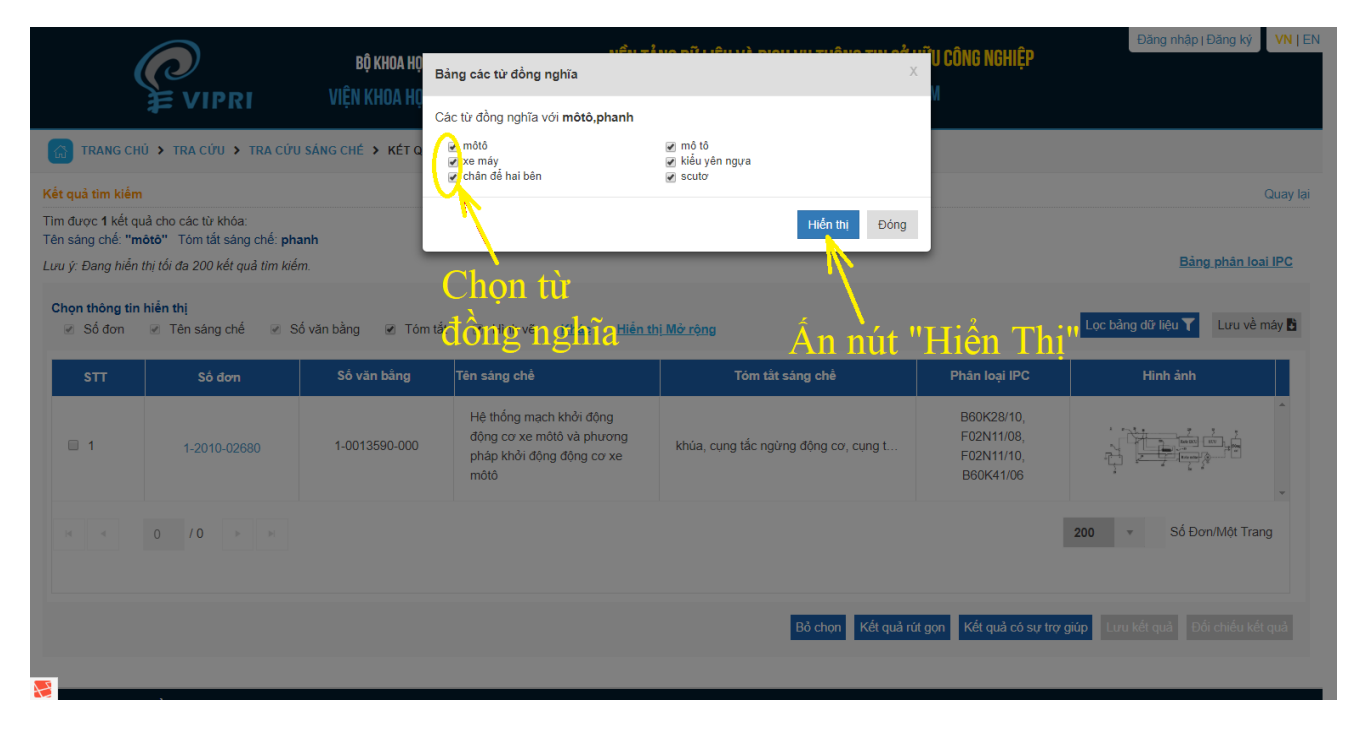

Hệ thống hiển thị "Kết quả có sự trợ giúp" với số lượng tài liệu nhiều hơn so với kết quả thông thường

| (                                                                      |                                                                                                    | BỘ KHOA HỌC VÀ<br>Viện khoa học sở | CÔNG NGHỆ NỀN T<br>ở hữu trí tuệ                                                                             | NỀN TẢNG DŨ LIỆU VÀ DỊCH VỤ THÔNG TIN SỞ HỮU CÔNG NGHIỆP<br>ệ ip database and service platform |                                               | Đăng nhập i Đăng ký V    |          |
|------------------------------------------------------------------------|----------------------------------------------------------------------------------------------------|------------------------------------|----------------------------------------------------------------------------------------------------|------------------------------------------------------------------------------------------------|-----------------------------------------------|--------------------------|----------|
| TRANG CH                                                               | IŮ 🔸 TRA CỨU 🔸 TRA CỨU                                                                                     | J SÁNG CHÉ 🔸 KÉT QUẢ T             | RA CỨU                                                                                                    |                                                                                                |                                               |                          |          |
| Kết quả tìm kiến                                                       | n                                                                                                    |                                    |                                                                                                    |                                                                                                |                                               |                          | Quay lại |
| Tìm được <b>74</b> kết<br>Tên sáng chế: " <b>n</b><br>Lưu ý: Đang hiển | quả cho các từ khóa:<br>n <b>ôtô"</b> Tôm tắt sáng chế: <b>ph</b><br><i>thị tối đa 200 kết quả tìm kiế</i> | anh<br>m.                          |                                                                                                    |                                                                                                |                                               | <u>Bảng phân l</u>       | loai IPC |
| Chọn thông tin<br>Số đơn                                               | h <b>iễn thị</b><br>☞ Tên sáng chế ☞ S                                                                     | ố văn bằng 🕜 Tóm tắt               |                                                                                                    | <u>thị Mở rộng</u>                                                                             |                                               | Lọc bảng dữ liệu 🍸 Lưu v | ề máy 🕻  |
| STT                                                                    | Số đơn                                                                                                    | Số văn bằng                        | Tên sáng chế                                                                                                 | Tóm tắt sáng chế                                                                               | Phân loại IPC                                 | Hình ảnh                 |          |
| 1                                                                      | 1-2004-01320                                                                                               | 1-0006734-000                      | Xe máy                                                                                                    | $ \vec{\delta} \ (75)$ là miệng cho phép phần thao t…                                          | B62J23/00,<br>B62M7/02                        |                          |          |
| 2                                                                      | 1-2005-01710                                                                                               | 1-0010049-000                      | Thiết bị được làm thích ứng để<br>thực hiện chức năng của máy<br>nên, mô tơ, máy bơm và động<br>cơ đốt trong | trụ rỗng, nhờ sử dụng cơ cấu định th                                                           | F01C1/00,<br>F02B53/00,<br>F03C2/00, F04C2/00 |                          |          |
| 3                                                                      | 1-2005-01833                                                                                               | 1-0006486-000                      | Phương tiện giao thông <b>kiểu</b><br>ngồi <b>để chân hai bên</b>                                            | xe (21) che cơ cấu <b>phanh</b> bảnh sau (                                                     | B62K11/00                                     |                          |          |
| 2                                                                      |                                                                                                    |                                    | Xe máy ba bánh có lắp cơ cấu                                                                                 |                                                                                                | B62D61/08,                                    | / <u>4////</u> / k       |          |

### Chức năng hiển thị theo "Lọc bảng dữ liệu"

Nhằm mục đích hỗ trợ người sử dụng lọc kết quả tìm kiếm, hệ thống cho phép người sử dụng lọc ra các tài liệu theo yêu cầu.

Trong danh sách kết quả tìm kiếm, người sử dụng ấn nút "Lọc bảng dữ

liệu"

| (                                                                    |                                                                                         | BỘ KHOA HỌC VÀ<br>Viện Khoa học S | N CÔNG NGHỆ NỀN<br>ở Hữu trí tuệ                             | T <mark>ẳng dữ liệu và dịch vụ thông tin sử</mark><br>IP database and service platf | HỮU CÔNG NGHIỆP<br>Orm               | Đăng nhập   Đăng ký VN   E    |
|----------------------------------------------------------------------|-----------------------------------------------------------------------------------------|-----------------------------------|--------------------------------------------------------------|-------------------------------------------------------------------------------------|--------------------------------------|-------------------------------|
| TRANG CHI                                                            | Ů 🔸 TRA CỨU 🔸 TRA CỨI                                                                   | U SÁNG CHÉ 🔸 KÉT QUẢ T            | TRA CỨU                                                      | Ấn nút "Lọc                                                                         | bảng dữ l                            | iệu" <sub>Quay</sub>          |
| n được <b>48</b> kết c<br>n sáng chế: <b>(xe</b><br>u ý: Đang hiễn t | uả cho các từ khóa:<br><b>máy) OR (xe đạp)</b> Tóm tả<br>thị tối đa 200 kết quả tìm kié | ất sáng chế: <b>phanh</b><br>ấm.  |                                                              |                                                                                     |                                      | <u>Bàng phân Ioai IPC</u>     |
| Chọn thông tin<br>⊮ Số đơn                                           | <b>hiển thị</b><br>☞ Tên sáng chế ☞ S                                                   | Số văn bằng 🛛 🗹 Tóm tắ            | t                                                            | n thị Mở rộng                                                                       |                                      | Lọc bảng dữ liệu 🍸 Lưu về máy |
| STT                                                                  | Số đơn                                                                                  | Số văn bằng                       | Tên sáng chế                                                 | Tóm tắt sáng chế                                                                    | Phân loại IPC                        | Hình ảnh                      |
| □ 1                                                                  | 1-2002-00040                                                                            | 1-0006276-000                     | Cụm kết hợp điều khiển sang<br>số và phanh của <b>xe đạp</b> | Sáng chế đề cập đến cụm kết hợp điề                                                 | B62K23/06,<br>B62M25/04,<br>F16C1/10 | Â                             |
| 2                                                                    | 1-2002-00042                                                                            | 1-0006049-000                     | Cụm kết hợp điều khiển sang<br>số và phanh của <b>xe đạp</b> | Sáng chế đề cập đến cụm kết hợp điề                                                 | B62K23/06,<br>B62M25/04              |                               |
| 3                                                                    | 1-2004-01320                                                                            | 1-0006734-000                     | Xe máy                                                       | lỗ (75) là miệng cho phép phần thao t                                               | B62J23/00,<br>B62M7/02               |                               |
| □ 4                                                                  | 1-2006-01528                                                                            | 1-0009460-000                     | Xe máy ba bánh có lắp cơ cấu<br>nâng hạ xe lăn dùng cho      | cơ đốt trong (12), và các bộ phận khá                                               | B62D61/08,<br>B62K7/00, A61G5/10     |                               |

Hệ thống hiển thị bảng nhập từ khóa và các trường dữ liệu

| (                                              |                                                                   | BỘ KHOA HỌC VÀ<br>Viện khoa học sử | CÔNG NGHỆ NỀN<br>ở hữu trí tuệ                                      | N <mark>Tảng dữ liệu và dịch vụ thông tin sử</mark><br>IP database and service platf | HỮU CÔNG NGHIỆP<br>DRM                                                    | Đăng nhập i Đăng kỳ 🛛 VN   EN 🧍 |
|------------------------------------------------|-------------------------------------------------------------------|------------------------------------|---------------------------------------------------------------------|--------------------------------------------------------------------------------------|---------------------------------------------------------------------------|---------------------------------|
| G TRANG CH                                     | Ú 🕨 TRA CỨU 🕨 TRA CỨU                                             | J SÁNG CHÉ 🔸 KÉT QUẢ T             | RA CỨU                                                              |                                                                                      |                                                                           |                                 |
| Kết quả tìm kiếm                               | 1                                                                 |                                    |                                                                     |                                                                                      |                                                                           | Quay lại                        |
| Tìm được <b>48</b> kết (<br>Tên sáng chế: (xe  | quả cho các từ khóa:<br>e <b>máy) OR (xe đạp)</b> Tóm tắ          | t sáng chế: <b>phanh</b>           |                                                                     | Nhập từ l                                                                            | chóa                                                                      | Discribio Inci IDC              |
| Lưu ý: Đang hiên<br>Chọn thông tin<br>I Số đơn | thị tối đa 200 kết quá tìm kiế.<br>hiển thị<br>⊮ Tên sảng chế ⊮ S | m.<br>ố văn bằng                   |                                                                     | ến thị Mở rộng                                                                       | $\mathbf{i}$                                                              | Lọc bảng dữ liệu Y Lưu về máy 🕻 |
| STT                                            | Số đơn                                                            | Số văn bằng                        | Tên sáng chế                                                        | Tóm tắt sáng chế                                                                     | Phán Ioai IPC                                                             | Hình ảnh                        |
| 1                                              | 1-2002-00040                                                      | 1-0006276-000                      | Cụm kết hợp điều khiển sang<br>số và phanh của <b>xe đạp</b>        | ]<br>Sáng chế đề cập đến cụm kết hợp điề                                             | Nhập từ khóa muốn lọc<br>Số đơn<br>I Tên sáng chế                         |                                 |
| 2                                              | 1-2002-00042                                                      | 1-0006049-000                      | Cụm kết hợp điều khiển sang<br>số và phanh của <b>xe đạp</b>        | Sáng chế đề cập đến cụm kết hợp điề                                                  | <ul> <li>Fên chủ đơn</li> <li>Ngày công bố đơn</li> <li>Vă IPC</li> </ul> | H.                              |
| 3                                              | 1-2004-01320                                                      | 1-0006734-000                      | Xe máy                                                              | Lựa chọn<br>lỗ (75) là miệng chà phép phản thag<br>trường cản                        | ్ l'óm tắt sáng chê<br>రాజన్ కరి23 <i>2</i> వీ.రెర్రా<br>B62M7/02         | H.                              |
| <b>E</b> 4                                     | 1-2006-01528                                                      | 1-0009460-000                      | Xe máy ba bánh có lắp cơ cấ<br>nâng hạ <mark>xe</mark> lăn dùng cho | ắulọc dữ liệu<br>cơ đối trong (12), và các bộ phận khá                               | B62D61/08,<br>B62K7/00. A61G5/10                                          |                                 |

Hệ thống hiển thị các tài liệu sau khi "Lọc bảng dữ liệu"

| ý: Đang hiên t         | thị tối đa 200 kết quả tìm ki  | ém.                  |                                                                                                 |                                             |                                                                    | Bang phan lo                |
|------------------------|--------------------------------|----------------------|-------------------------------------------------------------------------------------------------|---------------------------------------------|--------------------------------------------------------------------|-----------------------------|
| ọn thông tin<br>Số đơn | hiễn thị<br>☞ Tên sáng chế ☞ S | Số văn bằng 🛛 Tóm tả | ắt                                                                                              | n <u>ị Mở rộng</u>                          |                                                                    | Lọc bảng dữ liệu 🍸 🏾 Lưu về |
| STT                    | Số đơn                         | Số văn bằng          | Tên sáng chế                                                                                    | Tóm tắt sáng chế                            | Phân Ioai IPC                                                      | Hinh ảnh                    |
| 4                      | 1-2006-01528                   | 1-0009460-000        | <b>Xe máy</b> ba bánh có lấp cơ cấu<br>nâng hạ <b>xe</b> lãn dùng cho<br>người tàn tật hai chân | cơ đốt trong (12), và các bộ phận khá       | chân<br>O Số đơn<br>I Tên sáng chế                                 |                             |
| 14                     | 1-2009-00395                   | 1-0010105-000        | Xe máy kiểu ngồi để chân<br>sang hai bên                                                        | truyền động vô cấp (52) lắp treo ở ph       | Vien chủ dòn     Ngày công bố đơn     Mã IPC     Trác tết sács shố |                             |
| 17                     | 1-2010-01019                   |                      | Chân chống bên của mô tô, <b>xe</b><br>máy                                                      | Sáng chế đề cập đến chân chống bên          | ි Form fait sang the<br>පිහිਤිਜਾ?00, පිහිනීසා/02                   | Ŧ                           |
| 24                     | 1-2012-01846                   | 1-0016847-000        | Xe máy kiểu ngồi để chân<br>sang hai bên                                                        | để chân sang hai bên có <b>phanh</b> thủy l | B60T11/16,<br>B60T1/06,<br>B62J15/04,<br>B62K11/04                 |                             |
| 31                     | 1-2014-00573                   | 1-0018347-000        | Cơ cấu phanh <b>dạp</b> chân khóa<br>liên động dùng cho <b>xe máy</b>                           | Sáng chế đề xuất cơ cấu <b>phanh</b> đạp    | B62L3/04, B62L3/08,<br>B60T11/06,<br>B60T7/06                      |                             |